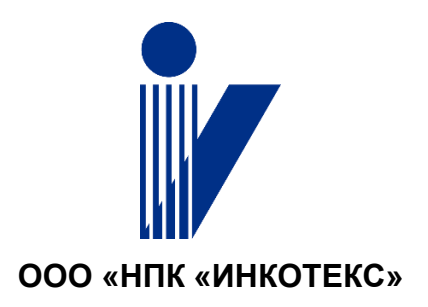

Веб-интерфейс Контроллер Меркурий 225.4, модуль телемеханики счетчика Меркурий 234 ARTM РУКОВОДСТВО ПОЛЬЗОВАТЕЛЯ

> Москва 2021

# Содержание

| 1 Общие сведения                                                     | 4  |
|----------------------------------------------------------------------|----|
| 1.1 Назначение                                                       | 4  |
| 1.2 Сведения об устройствах                                          | 4  |
| 1.3 Используемые стандарты                                           | 4  |
| 1.4 Пользователи                                                     | 4  |
| 1.5 Параметры по умолчанию                                           | 4  |
| 1.6 Предварительные требования                                       | 4  |
| 2 Сброс параметров конфигурации                                      | 5  |
| 3 Запуск Веб-интерфейса, авторизация                                 | 5  |
| 4 Приемы работы                                                      | 5  |
| 4.1 Навигация                                                        | 5  |
| 4.2 Вывод данных                                                     | 7  |
| 4.3 Ввод данных                                                      | 7  |
| 4.4 Просмотр информации об устройстве                                | 7  |
| 5 Изменение IP-адреса                                                | 8  |
| 5.1 Изменение статического IP-адреса                                 | 8  |
| 5.2 Установка динамического IP-адреса                                | 9  |
| 6 Перезагрузка устройства                                            | 9  |
| 7 Установка времени                                                  | 9  |
| 7.1 Выбор NTP сервера                                                | 9  |
| 7.2 Установка времени в ручном режиме                                | 10 |
| 7.3 Установка времени с компьютера                                   | 10 |
| 8 Смена паролей                                                      | 10 |
| 9 Настройка обмена данными телемеханики по протоколу IEC 60870-5-104 | 11 |
| 9.1 Включение обмена данными по протоколу IEC 60870-5-104            | 11 |
| 9.2 Настройки перечня параметров для отправки                        | 12 |
| 9.3 Настройка профиля апертуры                                       | 12 |
| 10 Настройка обмена данными по протоколу MODBUS TCP                  | 13 |
| 10.1 Включение обмена данными по протоколу MODBUS TCP                | 14 |
| 10.2 Задание номера начального регистра                              | 15 |
| 10.3 Формирование списка передаваемых параметров                     | 15 |
| 10.4 Проверка передачи параметров                                    | 16 |
| 11 Настройка обмена данными по протоколу MODBUS RTU                  | 17 |
| 11.1 Включение обмена данными по протоколу MODBUS TCP, MODBUS RTU    | 19 |
| 11.2 Проверка передачи параметров                                    | 20 |
| 12 Настройка обмена с ОРС UA сервером                                | 22 |
| 13 Настройка GPRS/3G/LTE                                             | 24 |

| 14 Обновление прошивки                                                 | 25 |
|------------------------------------------------------------------------|----|
| 15 Импорт и экспорт настроек                                           | 26 |
| 16 Работа со счетчиком электроэнергии                                  | 27 |
| 16.1 Добавление счетчика                                               | 27 |
| 16.2 Изменение параметров счетчика                                     | 29 |
| 16.3 Удаление счетчика                                                 | 29 |
| 16.4 Просмотр данных счетчика                                          | 30 |
| 17 Добавление MODBUS устройства                                        | 32 |
| 18 Изменение параметров дискретных входов                              | 33 |
| 19 Настройка параметров связи с Меркурий Коммуникатор                  | 34 |
| 20 Настройка обмена данными счетчиков электроэнергии с верхним уровнем | 35 |
| 21 Настройка удаленного доступа к счетчикам электроэнергии             | 36 |

# 1 Общие сведения

# 1.1 Назначение

Основным назначением **Веб-интерфейса** контроллера Меркурий 225.4 / счетчика Меркурий 234 ARTM с функциями телемеханики (далее устройство) является:

- конфигурирование устройства и установка параметров счетчиков и MODBUS устройств, подключенных по интерфейсу RS485, а также датчиков телесостояния;
- просмотр данных устройства и подключенных устройств;
- конфигурирование объема и условий отправки данных телемеханики на вышестоящий уровень управления;
- установка параметров для обмена данными с вышестоящим уровнем управления.

# 1.2 Сведения об устройствах

Данный документ распространяется только на модификации контроллера Меркурий 225.4 и счетчика Меркурий 234 ARTM с индексами К1 или К2 в коде.

Устройства работают под управлением ОС Linux. Разработка программного обеспечения выполнена специалистами ООО «НПК «ИНКОТЕКС».

#### 1.3 Используемые стандарты

При реализации **Веб-интерфейса** использовались следующие технические решения и стандарты:

- технология клиент-сервер с использованием «тонкого» клиента – web-браузера;

– стандарт HTML5;

– автоматическая совместимость с кодировкой кириллицы: utf-8.

**Веб-интерфейс** оптимизирован для работы в современных браузерах: Google Chrome, Firefox, Edge.

# 1.4 Пользователи

Для выполнения операций, связанных с записью в память устройства, требуются соответствующие права доступа. К таким операциям относятся, например, изменение параметров настройки, сохранение конфигурации подключенных устройств и пр.

По правам доступа к данным и операциям пользователи подразделяются на два типа:

Администратор – пользователь данного типа имеет право выполнять все операции;

– Гость – пользователь данного типа имеет право просмотра.

Изменение пароля для пользователей всех типов выполняет только пользователь типа Администратор.

#### 1.5 Параметры по умолчанию

В устройствах, выпускаемых предприятием-изготовителем, по умолчанию установлены следующие параметры:

– ІР-адрес – 192.168.1.234;

– пароль для пользователя Администратор – 222222 (шесть двоек);

- пароль для пользователя Гость 111111 (шесть единиц);
- адрес NTP сервера отсутствует;
- функция удаленного ТСР-СОМ порта отключена.

# 1.6 Предварительные требования

Установка параметров устройства выполняется в локальной сети. Для работы с устройством через локальную сеть устройство и компьютер пользователя должны быть физически подключены к одной локальной сети.

# 2 Сброс параметров конфигурации

Если неизвестен IP-адрес или пароль устройства рекомендуется вернуть параметрам конфигурации устройства значения по умолчанию.

Для возврата параметров по умолчанию выполните следующие действия:

- 1. Отключите питание устройства.
- 2. Нажмите и удерживайте сервисную кнопку RESET.
- 3. Включите электропитание.
- 4. Через пять секунд отпустите кнопку **RESET**.

В результате выполненных действий параметрам устройства возвращаются значения по умолчанию.

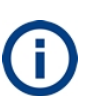

IP-адрес устройства 192.168.1.234 устанавливается только на время сессии работы с устройством до его первой перезагрузки. После изменения IP-адреса устройства его необходимо сохранить, иначе после перезагрузки IP-адрес будет возвращен к ранее сохраненному значению.

# 3 Запуск Веб-интерфейса, авторизация

Для запуска Веб-интерфейса и авторизации выполните следующие действия:

- 1. Запустите на своем рабочем месте Веб-браузер.
- 2. В адресной строке введите IP-адрес устройства, например, 192.168.1.234.
- 3. Выберите пользователя Администратор или Гость.
- 4. Введите пароль доступа к устройству.

| Вход          |                 |  |  |  |  |  |
|---------------|-----------------|--|--|--|--|--|
| Пользователь: | Администратор 🗸 |  |  |  |  |  |
| Пароль:       | •••••           |  |  |  |  |  |
| Войти         |                 |  |  |  |  |  |

5. Нажмите кнопку Войти.

# 4 Приемы работы

#### 4.1 Навигация

В **Веб-интерфейсе** применяются стандартные приемы работы с вебприложениями. Переходы вперед-назад, создание закладок «Избранное» и ряд других навигационных действий осуществляются средствами программы-браузера. Поиск ключевых слов на открытой странице также осуществляется средствами браузера. Для вызова поискового окна нажмите **Ctrl+F** или выберите пункт меню **Найти на этой странице**.

На страницах **Веб-интерфейса** отображается название страницы, навигационная панель, информация об устройстве, элементы управления.

Основные элементы страницы приведены на рисунке 4.1.

|           | Ста   | ртовая<br>іница             | Назв<br>стра                | ницы               | Инф<br>об ус                        | ормация<br>тройстве                 |                                                          |            | Элементь<br>управлении                               |                            |                                                        |    |   |   |
|-----------|-------|-----------------------------|-----------------------------|--------------------|-------------------------------------|-------------------------------------|----------------------------------------------------------|------------|------------------------------------------------------|----------------------------|--------------------------------------------------------|----|---|---|
| 1         | СЧ    | ЕТЧИКИ                      |                             |                    |                                     |                                     |                                                          | •          | )                                                    |                            | Ģ                                                      | •  | Ŀ | 0 |
| •         |       |                             |                             | Модель:            | M234 4                              | 6                                   | Название:                                                | M21<br>m23 | 14 4G<br>14we-17                                     | IP-appec                   | 10.70.147.17                                           |    |   |   |
| ÷.        | c     | чётчики                     |                             | Серийный<br>номер: | 003200<br>737383                    | 26313751153<br>0                    | Версия<br>прошивки:                                      | 1.2.       | 0                                                    | MAC-appec:                 | c0:b1:03:69:32:                                        | 06 |   |   |
|           |       | Добави<br>счётчия           |                             | Дата:              | 24.07.2                             | 020                                 | Время:                                                   | 14:]       | 4:51 (UTC+3)                                         | Время<br>работы:           | 1.21:03:28                                             |    | т | ] |
| ¢         |       | Номер                       | о счётчика                  | Cr                 | атус                                | Изменение статуса                   |                                                          |            | Главный Счётчик                                      | Nº 34786061 🌘              |                                                        |    | e |   |
| <u>1</u>  |       | 34786061                    |                             |                    | Дата: 22.07.2020<br>Время: 18:00:42 | i                                   | : Меркурий, Порт:Внутр, Адре<br>АПрофиль: Тестовый_Напря |            |                                                      | l, ASDU:20, MRB<br>Фазам   |                                                        |    |   |   |
| (**)<br>1 |       | 807182                      | 223                         | •                  |                                     | Дата: 24.07.2020<br>Время: 08:26:27 | ÷                                                        |            | Последнее измене<br>Дата: 22.07.2020                 | ние статуса:               | Bpews: 18:00:42                                        |    |   |   |
| U         |       | 127088                      | 336                         | •                  |                                     | Дата: 24.07.2020<br>Время: 14:19:15 | ı                                                        |            | Токи и напряжи                                       | ния                        |                                                        |    |   |   |
| ۵         |       | 009049                      | 9141267676                  | 5 •                |                                     | Дата: 24.07.2020<br>Время: 14:19:16 | i                                                        |            | дата:<br>24.07.2020<br>Напряжение U<br>227.27 В      | (B) Фаза 1:                | бремя:<br>14:31:09<br>Ток I(A) Фаза 1:<br>0.015 A      |    |   |   |
| 0         |       | 314134                      | 196                         | •                  |                                     | Дата: 22.07.2020<br>Флина 10.40.07  | I                                                        |            | Напряжение U<br>225.34 В                             | (B) Фаза 2:                | Ток I(А) Фаза 2:<br>О А                                |    |   |   |
| Ю         | игаци | 009049<br>314134<br>юнная г | 9141267676<br>196<br>панель | •                  |                                     | Время: 14:19:16<br>Дата: 22.07.2020 | 1                                                        |            | Напряжение U<br>227.27 В<br>Напряжение U<br>225.34 В | (8) Фаза 1:<br>(8) Фаза 2: | Τοκ I(A) Φаза 1:<br>0.015 A<br>Τοκ I(A) Φаза 2:<br>0 A |    |   |   |

#### Рисунок 4.1 – Основные элементы страницы

Переходы между страницами осуществляются с помощью навигационной панели, размещенной слева на каждой странице. Пункты меню, выполненные в виде кнопок, соответствуют различным группам действий пользователя. Вид кнопок навигационной панели и их описание приведены в таблице 4.1.

#### Таблица 4.1 – Кнопки навигационной панели

| Вид<br>кнопки | Название                            | Описание                                                                                                    |
|---------------|-------------------------------------|----------------------------------------------------------------------------------------------------|
|               | Счетчики                            | Добавление, конфигурирование и просмотр данных<br>подключенных счетчиков. Экспорт конфигурации.                      |
| ÷ŧ            | Modbus Устройства                   | Добавление, конфигурирование и просмотр данных<br>подключенных Modbus устройств. Экспорт конфигурации.               |
| 21            | Дискретные входы                    | Просмотр состояния и настройка дискретных входов (TC) и счетчиков изменения состояния (ТИИ).                         |
| ŵ             | Настройки                           | Настройка групп параметров устройства: дата и время, сеть,<br>пароли, TCP порты, серверы, апертура, значение – адрес |
| 뉙             | Импорт/Экспорт<br>настроек          | Импорт настроек из файла, экспорт настроек в файл                                                                    |
| н<br>Э        | Настройки WAN                       | Сетевые настройки Ethernet/GSM                                                                                       |
|               | Настройки VPN                       | Настройка работы в режиме защищенного канала VPN                                                                     |
| 6             | Настройки Меркурий<br>коммуникатора | Настройка связи с сервером Меркурий коммуникатор                                                                     |
| 0             | Обновление прошивки                 | Аварийное восстановление и обновление прошивки                                                                       |

Оперативное управление осуществляется с помощью кнопок, размещенных в правом верхнем углу на каждой странице. Вид кнопок оперативного управления и их описание приведены в таблице 4.2.

#### Таблица 4.2 – Кнопки управления

| Вид<br>кнопки | Назначение                     | Описание                                |
|---------------|--------------------------------|-----------------------------------------|
| Ð             | Перезагрузить устройство       | Выполнение перезагрузки устройства      |
| •             | Выйти (тип пользователя)       | Завершение сессии работы с устройством  |
| 1             | Доступна новая версия прошивки | Загрузка файла с новой версией прошивки |
| 8             | Справка                        | Вызов справки                           |

Для перехода на стартовую страницу нажмите кнопку формы. в левом верхнем углу

#### 4.2 Вывод данных

Для отображения оперативных данных счетчиков, Modbus устройств и дискретных входов нажмите соответствующую кнопку на навигационной панели. Описание кнопок приведено в таблице 4.1.

Данные отображаются в сводной таблице и в виде блоков по принципу одно устройство – один блок. В блоках приведены оперативные данные в компактном виде. Доступен также просмотр детальных оперативных данных подключенных счетчиков.

При просмотре больших объемов данных используйте стандартную прокрутку.

#### 4.3 Ввод данных

Для добавления записей пользователь, как правило, должен заполнить формы в определенной последовательности. Последовательность форм для заполнения формируется в программе автоматически.

На формах для добавления или изменения записи отображаются кнопки:

Сохранить или Изменить для сохранения записи в памяти устройства.

Для отмены изменений выполните переход на предыдущую страницу.

# 4.4 Просмотр информации об устройстве

Для просмотра информации о контроллере нажмите кнопку **i** в верхнем блоке формы.

|                    |                              |                     | <b>i</b>             |                  |                   |
|--------------------|------------------------------|---------------------|----------------------|------------------|-------------------|
| Модель:            | M234 4G                      | Название:           | M234 4G<br>m234we-17 | ІР-адрес:        | 10.70.147.17      |
| Серийный<br>номер: | 00320026313751153<br>7373830 | Версия<br>прошивки: | 1.2.0                | MAC-adpec:       | c0:b1:03:69:32:06 |
| Дата:              | 23.07.2020                   | Время:              | 16:48:17 (UTC+3)     | Время<br>работы: | 0.23:16:54        |

#### Рисунок 4.2 – Информация об устройстве

Чтобы скрыть блок информации об устройстве, нажмите кнопку і повторно.

- Модель модель устройства, включает тип устройства и используемый тип связи, например, M234 – счетчик Меркурий 234, 4G – LTE связь;
- IP IP-адрес устройства;
- Серийный номер заводской серийный номер;
- **МАС-адрес** МАС-адрес устройства;
- **Дата** текущая дата;
- Время работы время начала работы устройства;
- Название название устройства, включает модель устройства и тип аппаратной версии;
- Версия прошивки версия прошивки базового ПО;
- Время текущее время.

# 5 Изменение ІР-адреса

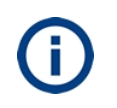

Информация, приведенная в данном разделе, относится к IP-адресу устройства в сети Ethernet. При изменении параметров конфигурации IP-адрес устройства и IP-адрес компьютера, с которого выполняется изменение параметров, должны принадлежать одной подсети.

После физического подключения устройства к локальной сети необходимо установить для него логические параметры подключения: IP-адрес, маску подсети (битовую маску, определяющую, какая часть IP-адреса узла сети относится к адресу сети), адрес шлюза. Для изменения IP-адреса устройства специалисту необходимо знать его текущий IP-адрес или выполнить сброс параметров, см. п. 2 Сброс параметров конфигурации.

Для изменения IP-адреса выполните следующие действия:

- 1. Запустите Веб-интерфейс;
- 2. Авторизуйтесь с правами доступа администратора;
- 3. Измените IP-адрес устройства.

Устройство поддерживает статическую и динамическую IP-адресацию.

#### 5.1 Изменение статического ІР-адреса

Для изменения статического IP-адреса устройства выполните следующие действия:

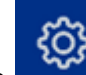

- Выберите пункт меню Настройки.
- 2. Нажмите кнопку Сеть.
- 3. Установите переключатель Настройки IP в положение Статический IP.
- 4. Введите новый IP-адрес устройства в поле IP.

| Сеть            |                                                                         |
|-----------------|-------------------------------------------------------------------------|
|                 | Внимание: Изменение настроек сети приведёт к перезагрузке<br>устройства |
| Имя устройства: | m234we-17                                                               |
| Настройки IP:   | О Статический IP О Динамический IP                                      |
| IP:             | 10.70.147.17                                                            |
| Маска:          | 255.255.0.0                                                             |
| Шлюз:           | 10.70.0.200                                                             |
| ДНС Сервер 1:   | 8.8.8.8                                                                 |
| ДНС Сервер 2:   |                                                                         |
|                 | Сохранить                                                               |

- 5. Введите значение маски подсети в поле Маска.
- 6. Введите значение адреса шлюза, используемого по умолчанию, если ваша локальная сеть сконфигурирована с использованием этого параметра, в поле **Шлюз**.
- 7. Введите адрес публичного DNS-сервера в поле **ДНС Сервер** 1/2.
- 8. Нажмите кнопку Сохранить.

В результате выполненных действий будет выведено сообщение о записи измененных параметров в память устройства и выполнена автоматическая перезагрузка устройства. Дождитесь окончания перезагрузки устройства и запустите **Веб-интерфейс** с новым IP-адресом.

#### 5.2 Установка динамического ІР-адреса

Выполните следующие действия:

- 1. Выберите пункт меню Настройки.
- 2. Нажмите кнопку Сеть.
- 3. Установите переключатель Настройки IP в положение Динамический IP.
- 4. Нажмите кнопку Сохранить.

#### 6 Перезагрузка устройства

В ряде случаев, отмеченных соответствующими указаниями, для сохранения измененных параметров конфигурации требуется принудительная перезагрузка устройства.

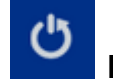

Для выполнения перезагрузки нажмите кнопку **Перезагрузить устройство** в правом верхнем углу формы.

#### 7 Установка времени

Синхронизация времени внутренних часов устройства может выполняться в ручном режиме или от NTP сервера.

#### 7.1 Выбор NTP сервера

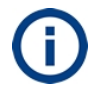

Для корректной работы NTP сервера необходимо обеспечить доступ в Интернет.

Выполните следующие действия:

- 1. Выберите пункт меню Настройки.
- 2. Нажмите кнопку Дата и время.
- 3. Установите переключатель Настройки времени в положение Получать от NTP сервера.

| Изменить настройки |                                                                                                    |
|--------------------|----------------------------------------------------------------------------------------------------|
| Настройки времени: | <ul> <li>Получать от NTP сервера</li> <li>Установить вручную</li> <li>Установить с компьютера</li> </ul> |
| Часовой пояс:      | UTC+03:00 Москва, Санкт-Петербург, Минск 🗸 🗸                                                             |
| Адрес Ntp сервера: | ntp1.vniiftri.ru                                                                                         |
|                    | Сохранить                                                                                                |

- 4. Выберите часовой пояс региона в поле Часовой пояс.
- 5. Введите адрес надежного NTP сервера в поле Адрес NTP сервера.
- 6. Нажмите кнопку Сохранить.

Если изменить настройку на установку времени в ручном режиме или установку времени с компьютера, адрес NTP сервера не сохраняется.

#### 7.2 Установка времени в ручном режиме

Выполните следующие действия:

- 1. Выберите пункт меню Настройки.
- 2. Нажмите кнопку Дата и время.
- 3. Установите переключатель Настройки времени в положение Установить вручную.
- 4. Выберите часовой пояс в поле Часовой пояс.
- 5. Выберите дату в календаре в поле Дата.
- 6. Введите текущее время в поле Время.
- 7. Нажмите кнопку Сохранить.

#### 7.3 Установка времени с компьютера

Выполните следующие действия:

- 1. Выберите пункт меню Настройки.
- 2. Нажмите кнопку Дата и время.
- 3. Установите переключатель Настройки времени в положение Установить с компьютера.
- 4. Выберите часовой пояс в поле Часовой пояс.
- 5. Нажмите кнопку Сохранить.

# 8 Смена паролей

Выполните следующие действия:

- 1. Выберите пункт меню Настройки.
- 2. Нажмите кнопку Пароли.

| Пароли                               |                                                                                               |
|--------------------------------------|-----------------------------------------------------------------------------------------------|
| Старый пароль администратора:        | •••••                                                                                         |
|                                      | Внимание: В случае изменение пароля администратора потребуется повторный вход с новым паролем |
| Новый пароль администратора:         |                                                                                               |
| Новый пароль администратора ещё раз: |                                                                                               |
| Гостевой пароль:                     |                                                                                               |
| Гостевой пароль ещё раз:             |                                                                                               |

- 3. Введите текущий пароль администратора в поле Старый пароль администратора.
- 4. Введите новый пароль администратора в поле Новый пароль администратора.
- 5. Подтвердите новый пароль администратора.
- 6. Введите новый пароль для пользователя с правом просмотра данных в поле **Гостевой пароль**.
- 7. Подтвердите новый гостевой пароль.

Если пароль администратора изменен, перезагрузите устройство и выполните вход в **Веб-интерфейс** с новым паролем администратора.

# 9 Настройка обмена данными телемеханики по протоколу IEC 60870-5-104

Для настройки обмена данными телемеханики с верхними уровнями:

- 1. Включите опцию отправки данных по протоколу IEC 60870-5-104 (по умолчанию включена);
- 2. Настройте перечень отправляемых параметров;
- 3. Настройте профиль апертуры.

Профиль апертуры является шаблоном набора параметров отклонений от номинальных значений для параметров электропитания.

#### 9.1 Включение обмена данными по протоколу IEC 60870-5-104

Выполните следующие действия:

- 1. Выберите пункт меню Настройки.
- 2. Нажмите кнопку Серверы.
- 3. Установите переключатель Выключить/Включить в блоке Сервер 60870-5-104 (порт 2404) в положение Включить.

| Сервер 60870-5-104 (порт 2404)          |                                                                          |
|-----------------------------------------|--------------------------------------------------------------------------|
| Выключить/Включить:                     |                                                                          |
|                                         | Перезагружать устройство в случае отсутствия соединения по 104 протоколу |
| Таймаут перезагрузки, минут (10:65535): |                                                                          |

- 4. Нажмите кнопку Сохранить в нижней части формы.
- 5. Перезагрузите устройство.

В результате выполненных действий будет открыт канал для передачи данных по протоколу IEC 60850-5-104, номер порта: 2404.

#### 9.2 Настройки перечня параметров для отправки

Выполните следующие действия:

- 1. Выберите пункт меню Настройки.
- 2. Нажмите кнопку **Значение** → **Адрес** в разделе **Настройки**.
- 3. Введите или отредактируйте список параметров, которые планируется передавать на вышестоящий уровень управления:
- для добавления параметра: нажмите кнопку Добавить значение, выберите параметр в списке, нажмите кнопку Добавить значение в нижней части списка;
- для удаления параметра нажмите кнопку X;

– для изменения порядка следования параметров используйте кнопки 🔨 🗸 .

| Соответвие типов измерений адресам ЮА протокола IEC 60870-5-104 |             |               |   | 1ТЬ ЗН | ачение |   |
|-----------------------------------------------------------------|-------------|---------------|---|--------|--------|---|
|                                                                 | Адрес - ІОА | Тип измерения |   |        |        | ^ |
|                                                                 | 1           | A+T1          | Υ | ¥      | ×      |   |
|                                                                 | 2           | R+T1          | 1 | ¥      | ×      |   |
|                                                                 | 3           | R-T1          | ↑ | ¥      | ×      |   |

4. Нажмите кнопку Сохранить в нижней части формы.

В результате выполненных действий будет сформирован список параметров для передачи соответствующих данных по протоколу IEC 60870-5-104.

#### 9.3 Настройка профиля апертуры

Настройка профиля апертуры требуется для отправки данных по протоколу IEC 60870-5-104 только при отклонении параметров электропитания от номинальных значений.

В профилях апертуры указывается допустимый предел отклонений. Например, если выбран контрольный параметр Частота F (Гц) и задано отклонение 0.2 Гц, то сообщения будут передаваться, если зафиксированная частота переменного тока равна или более 50.3 Гц, или равна или менее 49.7 Гц.

Выполните следующие действия:

- 1. Выберите пункт меню Настройки.
- 2. Нажмите кнопку Апертура.
- 3. Нажмите кнопку **Добавить профиль**. Описание функций кнопок для работы с профилем апертуры приведено в следующем списке:

– Для удаления профиля нажмите кнопку X;

– Для редактирования имени профиля нажмите кнопку 🕼;

– Для редактирования параметров профиля нажмите кнопку 🍄.

| Профили                | Добавить профиль |   |   |
|------------------------|------------------|---|---|
| Тестовый_НапряжПоФазам | ľ                | ¢ | × |
| Тестовый_Частота       | ľ                | ¢ | × |

4. Введите имя профиля в поле Название профиля.

| Добавить профиль |                  |                  | × |
|------------------|------------------|------------------|---|
| Название профил  | ія:              | Тестовый_Частота |   |
| [                | Добавить профиль |                  |   |

- 5. Нажмите кнопку **Добавить профиль**. Новый профиль будет добавлен в таблицу **Профили**.
- 6. Нажмите кнопку 🍄 в строке нового профиля.
- 7. Нажмите кнопку Добавить значения в блоке <Имя профиля>.

| Добавить значения                | × |
|----------------------------------|---|
| F(                               |   |
| Искажение напряж. сF(%) Фаза-1   | ^ |
| □ Искажение напряж. сF(%) Фаза-2 |   |
| □ Искажение напряж. сF(%) Фаза-3 |   |
| ✓ Частота F(Гц)                  |   |

- Выберите в списке параметры, значения которых необходимо отслеживать, на форме Добавить значения. Рекомендуется использовать поисковую строку.
- 9. Нажмите кнопку Добавить значения в нижней части формы.
- 10. Введите значения апертур для каждого из выбранных параметров;

| Тестовый_Частота |           | Добавить значения |
|------------------|-----------|-------------------|
| Частота F(Гц)    | 0.2       | ×                 |
|                  | Сохранить |                   |

– для удаления параметра нажмите кнопку 🗙.

11. Нажмите кнопку Сохранить.

В результате выполненных действий появится сообщение о сохранении значений профиля апертуры в памяти устройства. Передача данных на вышестоящий уровень управления будет выполняться при превышении значений отклонений от номинальных значений выбранных параметров.

#### 10 Настройка обмена данными по протоколу MODBUS TCP

Для настройки обмена данными по протоколу MODBUS TCP:

- 1. Включите опцию отправки данных по протоколу MODBUS TCP, см. п. 10.1;
- 2. Задайте номер начального регистра в настройках счетчика, см. п. 10.2;

- 3. Настройте перечень отправляемых параметров (карту регистров), см. п. 9.2;
- 4. Настройте профиль апертуры (опционально) см. п. 9.3, тогда параметры отправляются только при отклонении от номинальных значений.
- 5. Проверьте корректность передачи параметров с помощью приложения Modbus/TCP клиент.

На рисунке 10.1 приведена схема стенда для проверки отправки данных по протоколу Modbus TCP.

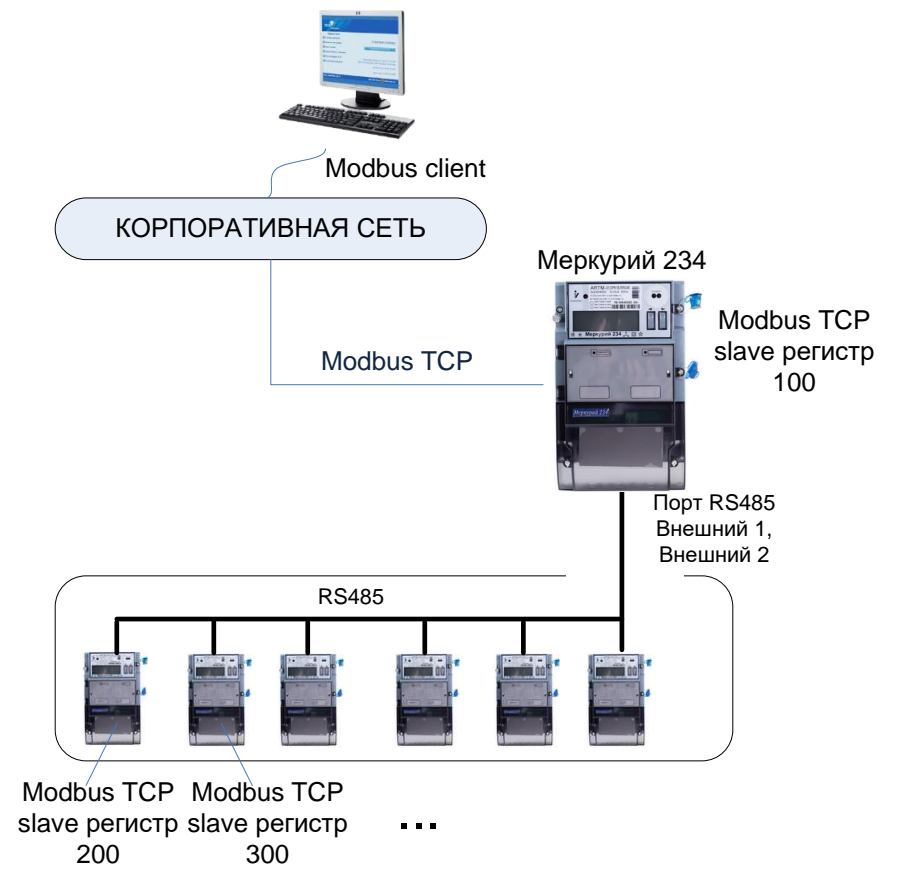

# Рисунок 10.1 – Схема стенда для проверки отправки данных по протоколу Modbus TCP

#### 10.1 Включение обмена данными по протоколу MODBUS TCP

Выполните следующие действия:

- 1. Выберите пункт меню Настройки.
- 2. Нажмите кнопку Серверы.
- 3. Установите переключатель Выключить/Включить в блоке Сервер Modbus TCP Slave (порт 502) в положение Включить.

| Сервер Modbus TCP Slave (порт 502)      |                                                                               |
|-----------------------------------------|-------------------------------------------------------------------------------|
| Выключить/Включить:                     |                                                                               |
|                                         | Перезагружать устройство в случае отсутствия запросов на<br>чтение или запись |
| Таймаут перезагрузки, минут (10:65535): |                                                                               |

- 4. Нажмите кнопку Сохранить в нижней части формы.
- 5. Перезагрузите устройство.

В результате выполненных действий будет открыт канал для передачи данных по протоколу MODBUS TCP, номер порта: 502.

# 10.2 Задание номера начального регистра

Для задания номера начального регистра выполните следующие действия:

- 1. Выберите пункт меню Счетчики на левой панели формы.
- 2. Нажмите кнопку Настроить в блоке целевого счетчика.
- 3. Введите номер начального регистра в поле **MODBUS RTU/TCP Slave регистр** в блоке **Параметры счетчика**. Номер начального регистра необходимо указать в диапазоне 100 65000.

| Параметры счётчика                                     |                                            |
|--------------------------------------------------------|--------------------------------------------|
| Комментарий                                            | : црес61, ASDU:20, MREG: 2000, АПрофиль: Т |
| Сетевой адрес (1:255)                                  | 61                                         |
| Пароль счётчика                                        | 222222<br>● ASCII ◯ HEX                    |
| Профиль апертуры                                       | Без апертуры 🗸                             |
| МЭК 104 ASDU (20:100<br>опционально)                   | 20                                         |
| MODBUS RTU/TCP Slave регистр<br>(1:65000, опционально) | 100                                        |
| [                                                      | Изменить счётчик Проверить подключение     |

4. Нажмите кнопку Изменить счетчик в нижней части формы.

()

Для передачи данных от другого счетчика, подключенного к главному счетчику по одной из линий RS485, необходимо задать номер начального регистра с некоторым интервалом, например, 200.

#### 10.3 Формирование списка передаваемых параметров

#### Настройка -> Значение → Адрес

В качестве примера сформирован следующий список передаваемых параметров:

| Соответвие типов измерений адресам IOA протокола IEC 60870-5-104 |                     | Добав      | ить зн       | ачение | ] |
|------------------------------------------------------------------|---------------------|------------|--------------|--------|---|
| Адрес - IOA                                                      | Тип измерения       |            |              |        | ~ |
| 1                                                                | Напряж. U(В) Фаза-1 | $\uparrow$ | ¥            | ×      |   |
| 2                                                                | Напряж. U(В) Фаза-2 | 1          | ¥            | ×      |   |
| 3                                                                | Напряж. U(В) Фаза-З | 1          | ≁            | ×      |   |
| 4                                                                | Ток I(А) Фаза-1     | <b>^</b>   | ¥            | ×      |   |
| 5                                                                | Ток I(А) Фаза-2     | 1          | ¥            | ×      |   |
| 6                                                                | Ток I(А) Фаза-З     | 1          | ¥            | ×      |   |
| 7                                                                | Частота F(Гц)       | 1          | $\downarrow$ | ×      | 2 |

Подробнее о формировании списка передаваемых параметров см. п. 9.2.

#### 10.4 Проверка передачи параметров

Проверка корректности передачи параметров выполняется в программе Modbus/TCP клиент. В данном документе приведен метод проверки в программе **Modbus Poll**.

- 1. Запустите приложение Modbus Poll.
  - 2. Выберите пункт Read/Write Definition... в меню Setup.

| Read/Write Definition                             | ×                |
|---------------------------------------------------|------------------|
| Slave ID:                                         | OK               |
| Function: 03 Read Holding Registers (4x) <        | Cancel           |
| Address mode                                      |                  |
| Address: 100 PLC address = 40101                  |                  |
| Quantity: 7                                       |                  |
| Scan Rate: 1000 [ms]                              | Apply            |
| Disable Read/Write Disabled Disable on error Read | ead/Write Once   |
| View<br>Rows<br>● 10 ○ 20 ○ 50 ○ 100 ○ Fit to Qu  | antity           |
| Hide Name Columns PLC Addresses                   | (Base 1)<br>Node |
| Request                                           |                  |
| RTU 01 03 00 64 00 07 45 D7                       |                  |
| ASCII 3A 30 31 30 33 30 30 36 34 30 30 37         | 7 39 31 0D 0A    |
| -                                                 |                  |

- 3. Выберите тип функции 03 Read Holding Register (4x) в поле Function.
- 4. Введите номер начального регистра в поле **Address**. Данный номер регистра был задан в п. 10.2.
- 5. Введите количество считываемых регистров в поле Quantity.

Г

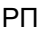

- 6. Нажмите кнопку Apply.
- 7. Выберите пункт Connect... в меню Connection

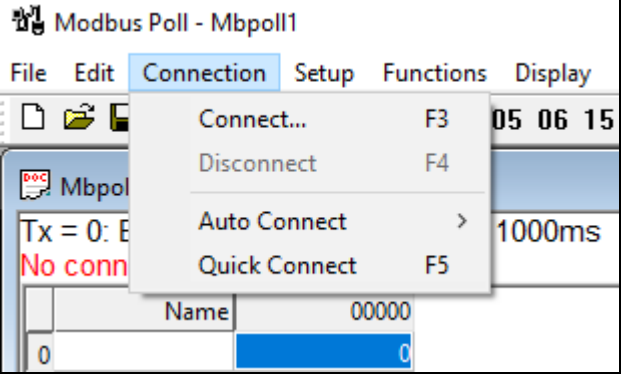

8. Выберите значение Modbus TCP/IP в выпадающем списке блока Connection на форме Connection Setup.

|                         |                 | -                 |              |
|-------------------------|-----------------|-------------------|--------------|
| Connection              |                 |                   | OK           |
| Modbus TCP/IP           | ~               |                   |              |
| Serial Settings         |                 |                   | Cancel       |
| COM1                    | ~               | Mode              |              |
| 9600 Baud 🗸             |                 | ● RTU             |              |
| 8 Data bits 💿 🗸         |                 | Response<br>10000 | Timeout [ms] |
| Even Parity $\sim$      |                 | Delay Bet         | ween Pols    |
| 1 Stop Bit $\sim$       | Advanced        | 500               | [ms]         |
| Remote Modbus Server    |                 |                   |              |
| IP Address or Node Name |                 |                   |              |
| 10.70.147.91            |                 |                   | ~            |
| Server Port             | Connect Timeout | ● IPv4            |              |
| 502                     | 10000 [ms]      | OTHE              |              |

9. Введите IP-адрес устройства в поле IP Address or Node Name.

- 10. Введите номер порта 502 в поле Server Port.
- 11. Нажмите кнопку ОК.

В результате выполненных действий на форме <название проекта> (**Mbpoll1**) появятся данные в регистрах, открытых для чтения.

| 0 229<br>1 225<br>2 225<br>3 0<br>4 0<br>5 0<br>6 50<br>7 |   | Name | 00100 |  |
|-----------------------------------------------------------|---|------|-------|--|
| 1 225<br>2 225<br>3 0<br>4 0<br>5 0<br>6 50<br>7          | 0 |      | 229   |  |
| 2 225<br>3 0<br>4 0<br>5 0<br>6 50<br>7                   | 1 |      | 225   |  |
| 3 0<br>4 0<br>5 0<br>6 50<br>7                            | 2 |      | 225   |  |
| 4 0<br>5 0<br>6 50<br>7                                   | 3 |      | 0     |  |
| 5 0<br>6 50<br>7                                          | 4 |      | 0     |  |
| 6 50<br>7                                                 | 5 |      | 0     |  |
| 7                                                         | 6 |      | 50    |  |
|                                                           | 7 |      |       |  |
|                                                           | 9 |      |       |  |

# 11 Настройка обмена данными по протоколу MODBUS RTU

Для настройки обмена данными по протоколу MODBUS RTU необходимо подключить USB (COM) порт компьютера к свободному внешнему порту RS485

устройства. Для удаленного подключения можно использовать преобразователь MOXA.

Для настройки удаленного обмена данными по протоколу MODBUS RTU:

- 1. Включите опции отправки данных по протоколу MODBUS TCP, MODBUS RTU см. п. 11.1;
- 2. Задайте номер начального регистра в настройках счетчика, 10.2;
- 3. Настройте перечень отправляемых параметров (карту регистров), см. п. 9.2;
- 4. Настройте профиль апертуры (опционально) см. п. 9.3, тогда параметры отправляются только при отклонении от номинальных значений.
- 5. Проверьте корректность передачи параметров с помощью приложения Modbus клиент.

На рисунках 11.2, 11.2 приведены схемы стендов для проверки отправки данных по протоколу Modbus RTU.

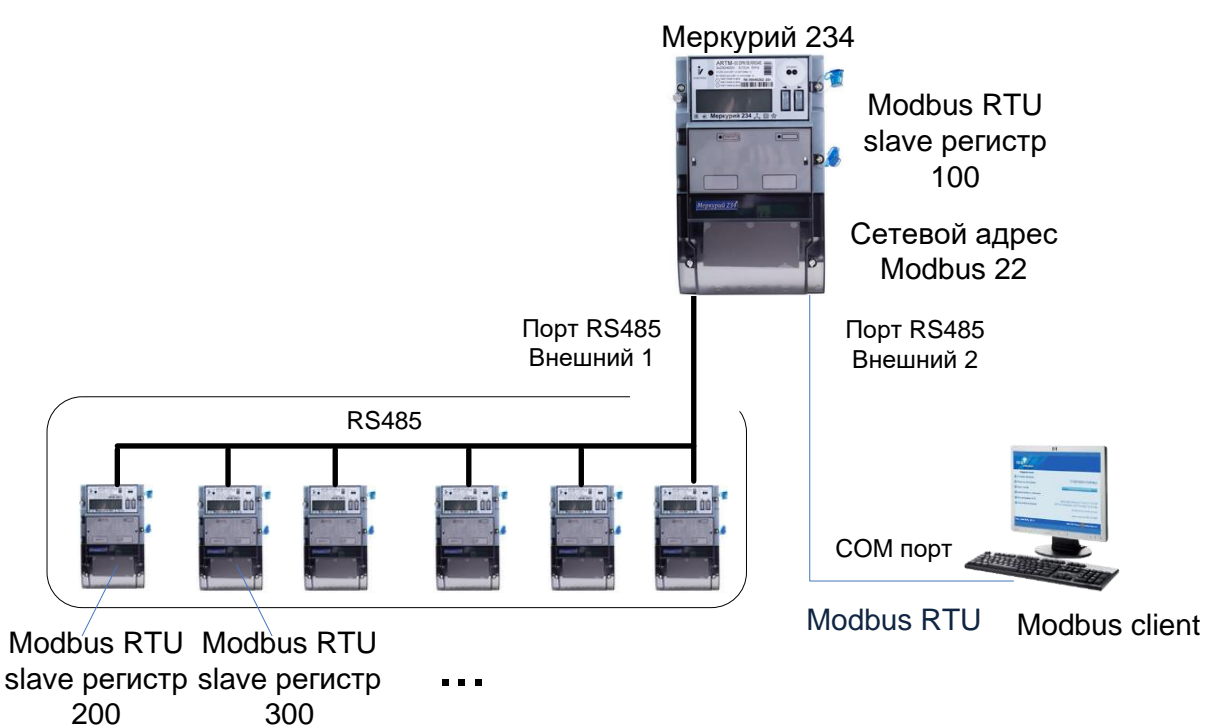

Рисунок 11.1 – Схема стенда для проверки отправки данных по протоколу Modbus RTU – Serial port

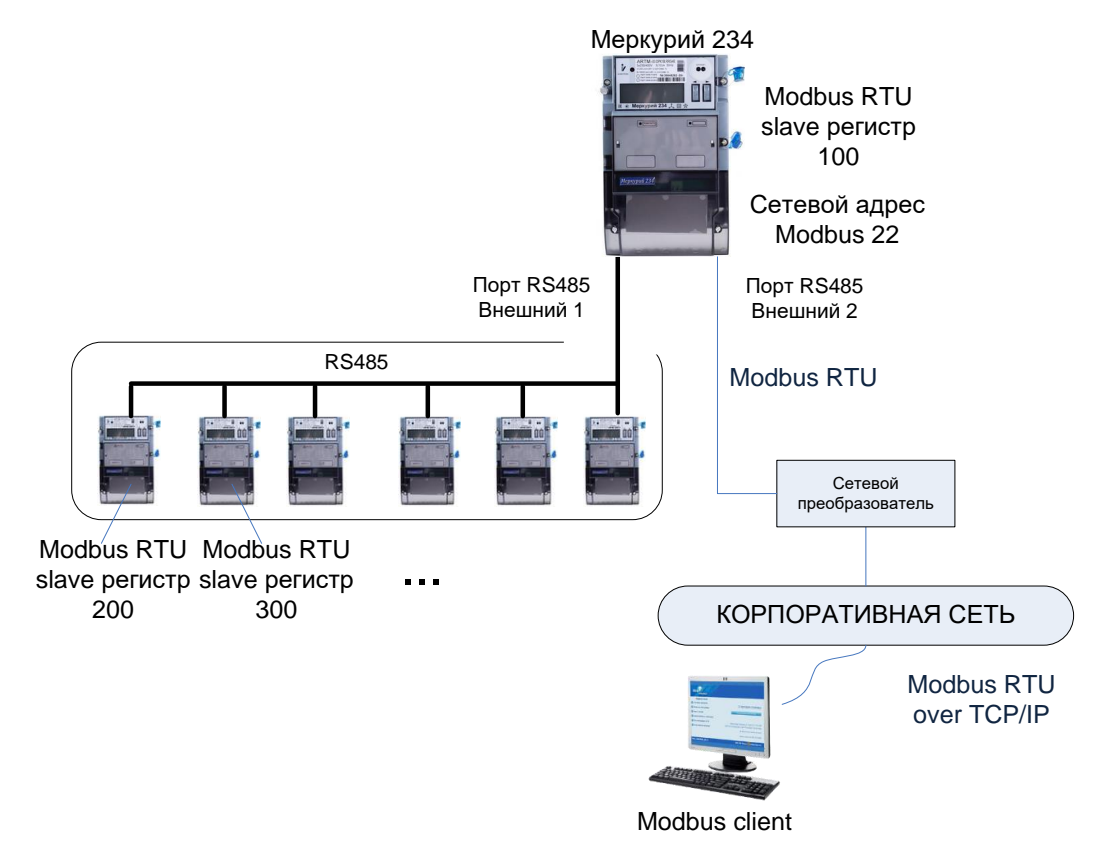

# Рисунок 11.2 – Схема стенда для проверки отправки данных по протоколу Modbus RTU – Modbus RTU over TCP/IP

# 11.1 Включение обмена данными по протоколу MODBUS TCP, MODBUS RTU

Выполните следующие действия:

- 1. Выберите пункт меню Настройки.
- 2. Нажмите кнопку Серверы.
- Установите переключатель Выключить/Включить в блоке Сервер Modbus TCP Slave (порт 502) в положение Включить.

| Сервер Modbus TCP Slave (порт 502)      |                                                                               |
|-----------------------------------------|-------------------------------------------------------------------------------|
| Выключить/Включить:                     |                                                                               |
|                                         | Перезагружать устройство в случае отсутствия запросов на<br>чтение или запись |
| Таймаут перезагрузки, минут (10:65535): |                                                                               |

- 4. Установите переключатель **Выключить/Включить** в блоке Cepвep Modbus RTU Slave в положение **Включить**.
- 5. Введите сетевой адрес Modbus в диапазоне 1–255 в поле Сетевой адрес Modbus (1:255).
- 6. Выберите параметры связи в полях блока Параметры порта.

| Сервер Modbus RTU Slave       |                                                                               |
|-------------------------------|-------------------------------------------------------------------------------|
| Выключить/Включить:           |                                                                               |
| Сетевой адрес Modbus (1:255): | 22                                                                            |
| Выберите порт:                | Внешний 1 🗸                                                                   |
| Параметры порта               |                                                                               |
| Скорость порта:               | 9600 бит/сек 🗸                                                                |
| Чётность порта:               | Контроль четности не осуществляется (М 🗸                                      |
| Биты данных:                  | 8 бит ~                                                                       |
| Стоп биты:                    | Используется один стоповый бит 🗸 🗸 🗸 🗸 🗸 🗸 V                                  |
|                               | Перезагружать устройство в случае<br>отсутствия запросов на чтение или запись |

- 7. Нажмите кнопку Сохранить в нижней части формы.
- 8. Перезагрузите устройство.

В результате выполненных действий будут открыты каналы для передачи данных по протоколам MODBUS TCP, MODBUS RTU.

#### 11.2 Проверка передачи параметров

Проверка корректности передачи параметров выполняется в программе Modbus/TCP клиент. В данном документе приведен метод проверки в программе **Modbus Poll**.

- 1. Запустите приложение Modbus Poll.
- 2. Выберите пункт Read/Write Definition... в меню Setup.

| Read/Write   | Definition        |                |             | >            |
|--------------|-------------------|----------------|-------------|--------------|
| Slave ID:    | 22                |                |             | ОК           |
| Function     | 03 Read Holding   | Registers (4x) | ) ~         | Cancel       |
| Addres       | s mode            |                |             |              |
| Dec          | OHex              |                |             |              |
| Address:     | 200 PLC           | Caddress = 40  | 201         |              |
| Quantity     | 10                |                |             |              |
| Scan Rat     | e: 1000 [ms       | s]             |             | Apply        |
| Disable      | d/Write Disabled  |                |             |              |
| Disa         | ble on error      |                | Rea         | d/Write Once |
| View<br>Rows | 0 0 20 0 50       | 0100 OF        | it to Quan  | tity         |
| Hide         | a Name Columns    | PLC A          | ddresses (I | Base 1)      |
| Add          | lress in Cell     | Enron/         | /Daniel Mo  | de           |
|              | t                 |                |             |              |
| Reques       | -                 | 12.11          |             |              |
| REQUES       | 16 03 00 C8 00 0A | 47 14          |             |              |

- 3. Введите сетевой адрес Modbus в поле **Slave ID**. Данный адрес был задан в п. 11.1.
- 4. Выберите тип функции 03 Read Holding Register (4x) в поле Function.
- 5. Введите номер начального регистра в поле **Address**. Данный номер регистра был задан в п. 10.2.
- 6. Введите количество считываемых регистров в поле Quantity.
- 7. Нажмите кнопку Apply.
- 8. Выберите пункт Connect... в меню Connection

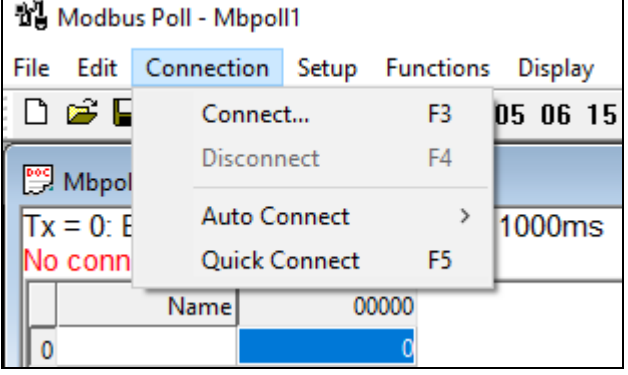

9. Выберите значение Modbus RTU/ASCII Over TCP/IP в выпадающем списке блока Connection на форме Connection Setup.

В примере используется преобразователь MOXA: IP-адрес 10.70.1.144, порт 950.

| nection Setup                |                                        |
|------------------------------|----------------------------------------|
| Connection                   | ОК                                     |
| Modbus RTU/ASCII Over TCP/IF | × .                                    |
| Serial Settings              | Cancel                                 |
| COM1                         | √ Mode                                 |
| 9600 Baud 🛛 🗸                | ● RTU ○ ASCII                          |
| 8 Data bits $\sim$           | Response Timeout 10000 [ms]            |
| Even Parity $\sim$           | Delay Between Pols                     |
| 1 Stop Bit 👘 🗸               | Advanced 500 [ms]                      |
| Remote Modbus Server         |                                        |
| IP Address or Node Name      |                                        |
| 10.70.1.144                  | ~                                      |
| Server Port Co               | nnect Timeout <ul> <li>IPv4</li> </ul> |
| 950 1                        | 0000 [ms] Due                          |

10. Введите IP-адрес преобразователя в поле IP Address or Node Name.

- 11. Введите номер порта преобразователя в поле Server Port.
- 12. Нажмите кнопку ОК.

В результате выполненных действий на форме <название проекта> (**Mbpoll1**) появ<u>ятся данные в регистрах, открытых д</u>ля чтения.

| 💭 Mbpoll1                                                        |      |       |  |  |
|------------------------------------------------------------------|------|-------|--|--|
| Tx = 2329: Err = 49: ID = 22: F = 03: SR = 1000ms<br>Write error |      |       |  |  |
|                                                                  | Name | 00200 |  |  |
| 0                                                                |      | o     |  |  |
| 1                                                                |      | 16    |  |  |
| 2                                                                |      | 214   |  |  |
| 3                                                                |      | 0     |  |  |
| 4                                                                |      | 0     |  |  |
| 5                                                                |      | 0     |  |  |
| 6                                                                |      | 50    |  |  |
| 7                                                                |      | 30    |  |  |
| 8                                                                |      | 0     |  |  |
| 9                                                                |      | 0     |  |  |

# 12 Настройка обмена по протоколу ОРС UA

Для настройки обмена данными с ОРС UA сервером:

- 1. Выполните настройку параметров безопасности, см. п. 12.1;
- 2. Включите ОРС UA сервер, см. п. 12.2.

#### 12.1 Настройка параметров безопасности

Данный раздел предназначен для обеспечения минимально необходимой настройки безопасности сервера при обмене по протоколу ОРС UA.

При выборе параметров безопасности необходимо учитывать:

- При анонимном доступе шифрование и подпись недоступны (политика безопасности None). Анонимный доступ является наиболее простым, но небезопасным вариантом подключения.
- При доступе пользователя с именем и паролем можно использовать все политики безопасности.
- Для шифрования и/или подписи требуется загрузить сертификат, который может быть создан в клиентском приложении, например в приложении UA Expert.

– Параметры безопасности, установленные в клиентском ПО, должны согласовываться с параметрами безопасности, установленными на сервере.

Для выбора политики безопасности, режима безопасности и типа аутентификации:

| 1. | Выберите пункт | меню Настройки. |
|----|----------------|-----------------|
| -  |                |                 |

2. Нажмите кнопку ОРС UA.

| Внимание: Изменения вступят в силу после перезагрузки устройства |                                                                            |  |
|------------------------------------------------------------------|----------------------------------------------------------------------------|--|
| Δισουτιόμμουμα                                                   |                                                                            |  |
| Аутентификация                                                   |                                                                            |  |
|                                                                  | Разрешить анонимный доступ Разрешить доступ по имени пользователя и паролю |  |
| Имя пользователя:<br>Пароль:                                     | Изменить имя пользователя и пароль<br>uauser                               |  |

- 3. Установите флаги в полях **Разрешить анонимный доступ** и/или **Разрешить доступ по имени пользователя и паролю** в соответствии с утвержденными правилами аутентификации.
- 4. Установите флаг в поле Изменить имя пользователя и пароль при необходимости, когда выбран тип доступа Разрешить доступ по имени пользователя и паролю. Имя пользователя по умолчанию: uauser; пароль пользователя по умолчанию: 111111.
- 5. Измените имя пользователя и пароль в полях Имя пользователя, Пароль.

| Безопасность             |                                                                        |              |
|--------------------------|------------------------------------------------------------------------|--------------|
| Номер порта:             | 48020                                                                  | <b>▼</b>     |
| Политики безопасности:   | <ul> <li>✓ None</li> <li>✓ Basic256Sha256</li> <li>✓ Aes128</li> </ul> |              |
| Сертификат клиента       |                                                                        |              |
| Сертификат:              | Загружен                                                               |              |
| Заменить сертификат:     |                                                                        |              |
| Выбрать файл сертификата |                                                                        | Выбрать файл |
|                          |                                                                        |              |
|                          | Сохранить                                                              |              |

- 6. Введите номер порта для подключения к ОРС UA серверу в поле **Номер порта**. По умолчанию используется порт 48020.
- 7. Выберите политику безопасности в блоке Безопасность. Доступны три варианта политики безопасности, которые различаются используемым алгоритмом шифрования: None (не используется), Basic256Sha256, Aes128.
- 8. Выберите файл сертификата безопасности в поле **Выбрать файл**, пользуясь стандартными средствами OC Windows.
- 9. Нажмите кнопу Сохранить.
- 10. Перезагрузите устройство.

#### 12.2 Включение ОРС ИА сервера

Выполните следующие действия:

- 1. Выберите пункт меню Настройки.
- 2. Нажмите кнопку Серверы.
- 3. Установите переключатель Выключить/Включить в блоке Сервер ОРС UA в положение Включить.

| Сервер ОРС UA |                                            |                                                                       |
|---------------|--------------------------------------------|-----------------------------------------------------------------------|
|               | Выключить/Включить:                        |                                                                       |
|               |                                            | Перезагружать устройство в случае<br>отсутствия соединения с сервером |
|               | Таймаут перезагрузки,<br>минут (10:65535): |                                                                       |

- 4. Нажмите кнопку Сохранить в нижней части формы.
- 5. Перезагрузите устройство.

# 13 Настройка GPRS/3G/LTE

формы.

1. Выберите пункт меню

Для организации обмена данными по сети GSM (3G/LTE):

(••) 上

Настройка GPRS/3G/LTE на левой панели

| Включено                 | Питание:            |
|--------------------------|---------------------|
| Выключен                 | Состояние сервиса:  |
| -                        | IP:                 |
| Вставлена                | Сим-карта:          |
| Registered, home network | Регистрация в сети: |
| 죾 Хороший                | Уровень сигнала:    |

2. Установите переключатель Питание в положение Включено.

3. Установите переключатель **Активность** в положение **Включен** для доступа по 3G/LTE. В положение **Выключен** осуществляется управление и выход в сеть по Ethernet.

| Питание:          | Включено О Выключено                         |  |
|-------------------|----------------------------------------------|--|
| Активность:       | ● Включен 🔿 Выключен                         |  |
| APN:              | public.msk                                   |  |
| Имя пользователя: | gdata                                        |  |
| Пароль:           | gdata                                        |  |
| Номер доступа:    | *99***1#                                     |  |
|                   | Перезагружать устройство при отсутствии ping |  |
|                   |                                              |  |
|                   | Изменить настройки                           |  |

- 4. Введите параметры настройки в соответствии с рекомендациями, приведенными на сайте оператора сотовой связи:
- **АРN** имя точки доступа;
- Имя пользователя;
- Пароль;
- Номер доступа.
  - 5. Нажмите кнопку Изменить настройки.
  - 6. Перезагрузите устройство.

Если SIM-карта устройства успешно зарегистрирована в сети, в поле **IP-адрес** будет отображаться корректный IP-адрес, выделенный устройству.

# 14 Обновление прошивки

Предварительные условия: скачайте файл прошивки устройства с сайта предприятия-изготовителя или в **Веб-интерфейсе**.

Для скачивания прошивки в Веб-интерфейсе нажмите кнопку

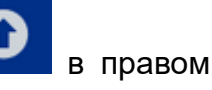

Для обновления базового ПО устройства:

углу верхней панели Веб-интерфейса, нажмите кнопку Скачать.

- 1. Выберите пункт меню С Обновление прошивки на левой панели формы.
- 2. Выберите файл прошивки в поле **Файл прошивки**, используя стандартные инструменты ОС.
- 3. Нажмите кнопку Обновить прошивку.

Для аварийного восстановления базового ПО:

- 1. Выберите пункт меню формы.
- Обновление прошивки на левой панели
- 2. Введите IP-адрес сервера в поле IP-адрес сервера аварийного восстановления.
- 3. Нажмите кнопку Изменить настройки.

В результате выполненных действий настройки аварийного восстановления будут записаны на устройство.

# 15 Импорт и экспорт настроек

Веб-интерфейсе поддерживается В импорт-экспорт настроек файл в конфигурации.

Для выполнения экспорта:

Импорт/Экспорт настроек на левой панели 1. Выберите пункт меню формы.

| Экпорт настроек в файл          |                                                         |              |
|---------------------------------|---------------------------------------------------------|--------------|
| Экспортировать настройки в файл |                                                         |              |
|                                 | Экспорт                                                 |              |
| Импорт настроек из файла        |                                                         |              |
|                                 | Внимание: После импорта настроек<br>будет перезагружено | устройство   |
| Файл конфигурации:              |                                                         |              |
| Выберите файл конфигурации      |                                                         | Выбрать файл |
|                                 | Импорт                                                  |              |

#### 2. Нажмите кнопку Экспорт.

3. Подтвердите сохранение файла конфигурации.

В результате выполненных действий файл конфигурации будет сохранен на вашем компьютере в папке Загрузки.

Для выполнения импорта:

формы.

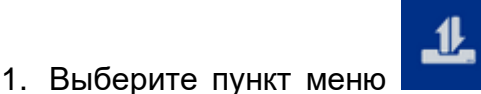

Импорт/Экспорт настроек на левой панели

- 2. Выберите файл конфигурации: нажмите кнопку Выбрать файл и пользуйтесь стандартными средствами ОС.
- 3. Нажмите кнопку Импорт.

В результате выполненных действий файл конфигурации будет загружен в память устройства.

# 16 Работа со счетчиком электроэнергии

# 16.1 Добавление счетчика

Для просмотра данных счетчика из **Веб-интерфейса** необходимо предварительно физически подключить счетчик к одной из линий RS485.

После чего следует зарегистрировать параметры счетчика в **Веб-интерфейсе** (добавить счетчик) и проверить наличие связи со счетчиком.

Для регистрации счетчика выполните следующие действия:

1. Выберите пункт меню

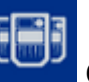

Счетчики на левой панели формы.

2. Нажмите кнопку Добавить в блоке Счетчики.

| Счётчики         |          |     |                |        |
|------------------|----------|-----|----------------|--------|
| Добавить счётчик | Добави   | ть  |                |        |
| Режим отображени | я данных | Ток | и и напряжения | $\sim$ |

3. Введите параметры связи со счетчиком в блоке Параметры счетчика.

| Параметры счётчика |                                              |
|--------------------|----------------------------------------------|
| Тип счётчика:      | НЗИФ СЭТ 4-ТМ                                |
| Комментарий:       | НЗИФ, Порт:1, Адрес:223, ASDU:30, MREG:3000, |
| Порт:              | Внешний 1                                    |
| Сетевой адрес:     | 223                                          |
| Пароль сиётцика:   | 000000                                       |
| napono etertimar   | ● ASCII O HEX                                |

- Тип счетчика протокол передачи данных, для выбора доступны протоколы счетчиков Меркурий, протоколы ряда других производителей и протокол СПОДЭС;
- Комментарий например, тип счетчика, его адрес, номер фидера и другие важные сведения;
- Порт порт RS485, к которому подключен счетчик, доступны для выбора порты: Внешний 1 для RS485-1 и Внешний 2 для RS485-2. Для счетчика Меркурий 234 с функциями телемеханики укажите порт Внутренний;
- Сетевой адрес сетевой адрес счетчика в соответствии с рекомендациями производителя, например, для счетчиков Меркурий это две последние цифры заводского номера счетчика;
- Пароль счетчика пароль счетчика устанавливает производитель. Для ввода пароля счетчика по умолчанию установлен формат ASCII, для ввода пароля в формате HEX установите переключатель в положение HEX.
  - 4. Введите параметры порта счетчика в блоке Параметры порта.

| Параметры порта |                                              |
|-----------------|----------------------------------------------|
| Скорость порта: | 9600 бит/сек 🗸                               |
| Чётность порта: | Нечетное количество установленных битов (C ~ |
| Биты данных:    | 8 бит 🗸                                      |
| Стоп биты:      | Используется один стоповый бит 🗸 🗸           |

- Скорость порта скорость передачи данных по линии связи;
- Четность порта режим проверки четности;
- Биты данных величина контейнера для передачи информации;
- Стоп биты количество пересылаемых стоп-битов.
- 5. Введите параметры выполнения коррекции времени в блоке **Коррекция времени**.

| Коррекция времени                                           |              |
|-------------------------------------------------------------|--------------|
| Коррекция:                                                  | • вкл О выкл |
| Периодичность (60:1440), мин:                               | 60           |
| Допустимое рассогласование (1:60),<br>с:                    | 10           |
| Максимальное корректируемое<br>рассогласование (1:60), мин: | 15           |

- Коррекция если переключатель установлен в положение ВКЛ, будет выполняться периодическая процедура коррекции времени счетчика в соответствии с заданными параметрами, если переключатель установлен в положение ВЫКЛ коррекция времени выполняться не будет;
- Периодичность (60:1440), мин интервал между выполнениями процедуры коррекции времени;
- Допустимое рассогласование (1:60), с допустимая разница между временем счетчика и системным временем, если значение разницы времени меньше указанного времени допустимого рассогласования, коррекция не производится;
- Максимальное корректируемое рассогласование (1:60), мин если разница между временем счетчика и системным временем превышает указанное значение, коррекция времени не производится.

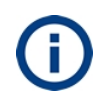

Проверьте, что настройка времени выполняется от NTP сервера, см. раздел 7. Если время установлено в ручном режиме, то коррекция перестанет выполняться через 24 часа.

Для выполнения коррекции времени счетчиков необходимо, чтобы с момента перезагрузки устройства в течение 24 часов была проведена синхронизация времени устройства с NTP сервером.

6. Выберите значение Без апертуры или имя профиля апертуры, см. раздел 9.3, в поле Профиль в блоке Апертура.

| Апертура                                                         |          |                        |   |
|------------------------------------------------------------------|----------|------------------------|---|
|                                                                  | Профиль: | Тестовый_НапряжПоФазам | ~ |
| Напряж. U(B) Фаза-1 : <b>С</b><br>Напряж. U(B) Фаза-2 : <b>С</b> | )        |                        |   |
| Напряж. U(B) Фаза-3: 0                                           | )        |                        |   |

7. Введите параметры для передачи данных по протоколам МЭК 104 и MODBUS TCP в блоке Дополнительные параметры.

| Дополнительные параметры                              |      |   |
|-------------------------------------------------------|------|---|
| МЭК 104 ASDU (20:100,<br>опционально):                | 30   | • |
| MODBUS TCP Slave регистр<br>(100:65000, опционально): | 3000 | • |

- МЭК 104 ASDU (20:100, опционально) номер порта, выберите номер порта в указанном диапазоне;
- MODBUS TCP Slave регистр (100:65000, опционально) начальный номер регистра, выберите номер регистра в указанном диапазоне.
  - 8. Нажмите кнопку Добавить счетчик в нижней части формы.
  - 9. Нажмите кнопку Проверить подключение в нижней части формы.

Если введены корректные параметры счетчика, будет отображено сообщение: Подключение установлено. В сводной таблице блока Счетчики статус счетчика будет отображен зеленым цветом. При ошибках подключения или отсутствии связи со счетчиком по другим причинам - красным.

#### 16.2 Изменение параметров счетчика

Для изменения параметров счетчика выполните следующие действия:

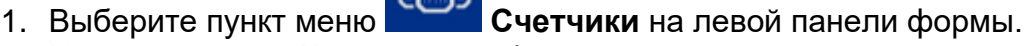

- 2. Нажмите кнопку Настроить в блоке целевого счетчика.
- 3. Введите параметры в соответствии с описанием в разделе 16.
- 4. Нажмите кнопку Изменить счетчик в нижней части формы.
- 5. Нажмите кнопку Проверить подключение в нижней части формы.

#### 16.3 Удаление счетчика

Для удаления счетчика выполните следующие действия:

- Счетчики на левой панели формы. 1. Выберите пункт меню
- 2. Нажмите кнопку 🔀 в блоке целевого счетчика.
- 3. Введите подтверждение удаления на форме Удалить счетчик.

В результате выполненных действий счетчик будет удален из Веб-интерфейса. Физически отключите счетчик от линии RS485 при необходимости.

# 16.4 Просмотр данных счетчика

Для просмотра данных счетчика из Веб-интерфейса:

- 1. Выберите пункт меню Счетчики на левой панели формы.
- 2. В поле **Режим отображения данных** выберите тип данных, которые необходимо отображать на форме **Счетчики**.

| Счётчики            |          |                             |                  |   |
|---------------------|----------|-----------------------------|------------------|---|
| Добавить<br>счётчик | Добавить | Режим отображения<br>данных | Энергия, Тариф 1 | < |

| #2 Счётчик № 807182223 🛛 🌑                                 |                           | വ        | × |
|------------------------------------------------------------|---------------------------|----------|---|
| НЗИФ, Порт:1, Адрес:223, ASDU<br>АПрофиль:Тестовый_НапряжП | :30, MREG:3000,<br>оФазам |          |   |
| Последнее изменение статуса:<br>Дата: <b>2/14/2020</b>     | Время: <b>1:18:29 АМ</b>  |          |   |
| Энергия, Тариф 1                                           |                           |          |   |
| Дата:                                                      | Время:                    |          |   |
| 2/14/2020                                                  | 10:36:30 AM               |          |   |
| Энергия по А+:                                             | Энергия по А-:            |          |   |
| 13.636 кВт*ч                                               | 0.198 кВт*ч               |          |   |
| Энергия по R+:                                             | Энергия по R-:            |          |   |
| 0.607 кВт*ч                                                | 0.383 кВт*ч               |          |   |
|                                                            |                           |          |   |
| Настроить                                                  |                           | Подробно |   |

3. Нажмите кнопку Подробно в блоке счетчика.

В результате выполненных действий будут отображены данные о потреблении электроэнергии, мгновенные значения и векторная диаграмма:

| Счётчик М | № 807182223 | •         |           |           | C2           |
|-----------|-------------|-----------|-----------|-----------|--------------|
|           | Т1(кВт*ч)   | T2(кВт*ч) | ТЗ(кВт*ч) | Т4(кВт*ч) | Сумма(кВт*ч) |
| A+        | 13.636      | 0         | 0         | 0         | 13.636       |
| A-        | 0.198       | 0         | 0         | 0         | 0.198        |
| R+        | 0.607       | 0         | 0         | 0         | 0.607        |
| R-        | 0.383       | 0         | 0         | 0         | 0.383        |

Мгновенные значения и Векторная диаграмма

| Напряжение U(B) Фаза-1 | 222.01 |
|------------------------|--------|
| Напряжение U(B) Фаза-2 | 222.42 |
| Напряжение U(B) Фаза-3 | 224.60 |
| Угол L1-L2 120.92      |        |
| Угол L1-L3 240.18      |        |
| Угол L2-L3 119.26      |        |
| Ток I(А) Фаза-1 0.000  |        |

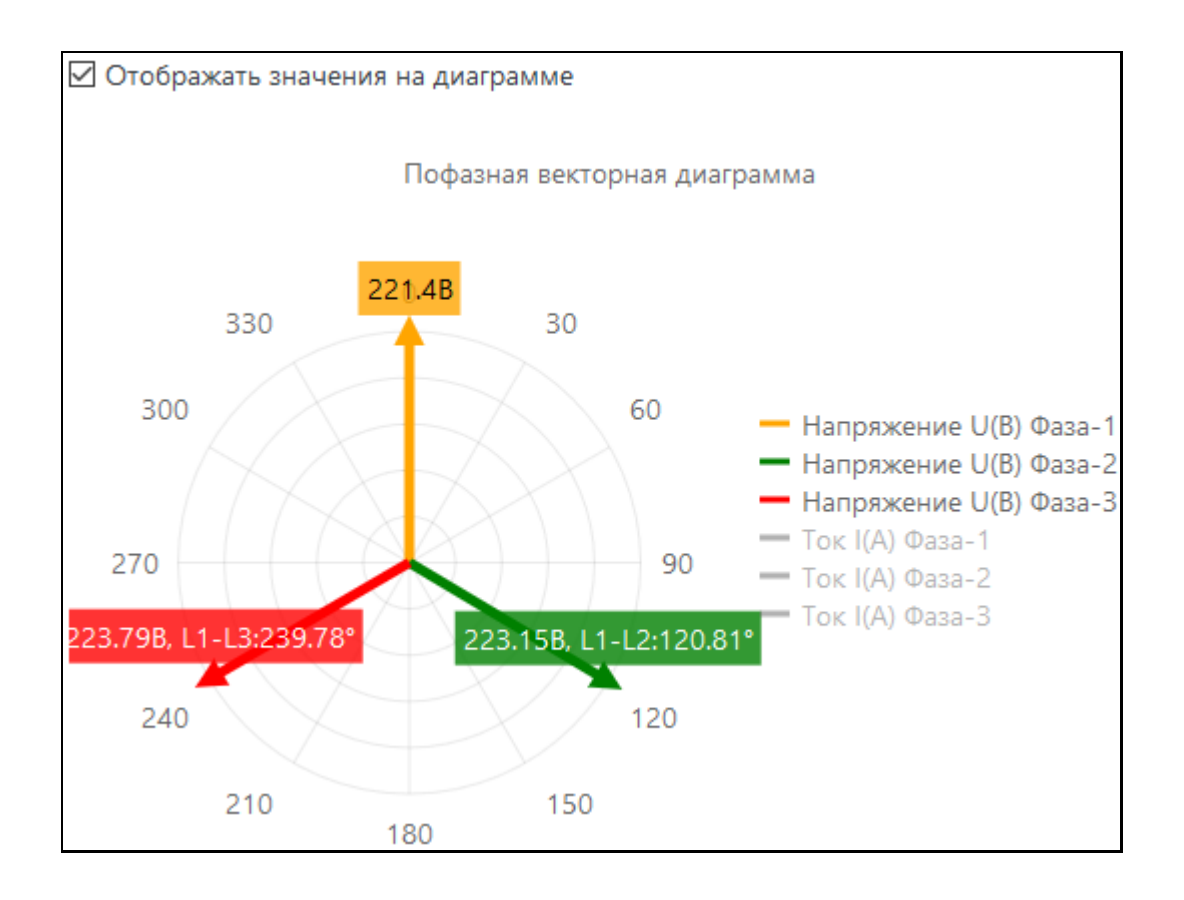

# 17 Добавление MODBUS устройства

Для просмотра данных MODBUS устройства из **Веб-интерфейса** необходимо предварительно физически подключить MODBUS устройство к одной из линий RS485. После чего следует зарегистрировать параметры MODBUS устройства в

Веб-интерфейсе (добавить MODBUS устройство) и проверить наличие связи с ним.

- ÷
- 1. Выберите пункт меню **Монис Монистройства** на левой панели формы. 2. Нажмите кнопку **Добавить** в блоке **Modbus устройства**.

| Modbus устройства   |          |                                       |
|---------------------|----------|---------------------------------------|
| Добавить устройство | Добавить |                                       |
| Адрес               | Статус   | Изменение статуса                     |
| 1, 1, fn3(07)       | •        | Дата: 2/25/2020<br>Время: 11:18:34 AM |
| 1, 1, fn2(07)       | •        | Дата: 2/25/2020<br>Время: 9:52:10 AM  |

#### 3. Введите параметры связи с устройством и параметры запроса для отправки устройству в блоке **Modbus устройства**.

| Параметры Modbus устройства  |                                               |
|------------------------------|-----------------------------------------------|
| Комментарий:                 | Порт:1, Адрес:1, Функция:3(08), ASDU:21, MRE( |
| Порт:                        | Внешний 1                                     |
| Сетевой адрес (1:255):       | 1                                             |
| Стартовый регистр (0:65535): | 0                                             |
| Количество регистров (1:50): | 8                                             |
| Функция (1:4):               | 3                                             |
| Количество попыток (1:3):    | 2                                             |

- Комментарий например, тип устройства, его адрес, функции и другие важные сведения;
- Порт порт RS485, к которому подключено устройство, доступны для выбора порты: Внешний 1 для RS485-1 и Внешний 2 для RS485-2;
- Сетевой адрес (1:255) сетевой адрес устройства в указанном диапазоне в соответствии с документацией на устройство;

- Стартовый регистр (0:65535) адрес первого регистра, начиная с которого будет выполнено чтение или запись;
- Количество регистров (1:50) количество требуемых регистров, например, стартовый регистр 0, количество регистров 8, будут читаться регистры с 0 по 7;
- Функция (1:4) функциональный код, определяющий раздел данных, к которым будет обеспечен доступ;
- Количество попыток (1:3) количество попыток доступа.
  - 4. Введите параметры порта устройства в блоке Параметры порта.

| Параметры порта |                                              |
|-----------------|----------------------------------------------|
| Скорость порта: | 9600 бит/сек 🗸                               |
| Чётность порта: | Контроль четности не осуществляется (None) 🗸 |
| Биты данных:    | 8 бит 🗸                                      |
| Стоп биты:      | Используется один стоповый бит 🗸 🗸 🗸         |

- Скорость порта скорость передачи данных по линии связи;
- Четность порта режим проверки четности;
- Биты данных величина контейнера для передачи информации;
- Стоп биты количество пересылаемых стоп-битов.
  - 5. Введите параметры портов для передачи данных по протоколам МЭК 104 и MODBUS TCP в блоке **Дополнительные параметры**.

| Дополнительные параметры                              |      |   |
|-------------------------------------------------------|------|---|
| МЭК 104 ASDU (20:100,<br>опционально):                | 21   | • |
| MODBUS TCP Slave регистр<br>(100:65000, опционально): | 2100 | • |

- **МЭК 104 ASDU (20:100, опционально)** номер порта для передачи по протоколу МЭК 104, выберите номер порта в указанном диапазоне;
- MODBUS TCP Slave perистр (100:65000, опционально) номер порта для передачи по протоколу MODBUS TCP, выберите номер порта в указанном диапазоне.
  - 6. Нажмите кнопку Проверить подключение в нижней части формы.

Если введены корректные параметры, будет отображено сообщение: Подключение установлено и считанные значения. В сводной таблице блока Modbus устройства статус устройства будет отображен зеленым цветом. При ошибках подключения или отсутствии связи с устройством по другим причинам – красным.

#### 18 Изменение параметров дискретных входов

Для изменения параметров дискретных входов:

1. Выберите пункт меню

Дискретные входы на левой панели формы.

2. Нажмите кнопку *Изменить* в блоке **Дискретные входы (TC)**, **Вход** <номер входа>.

| Дискретные входы (TC)                                      |                                                                       |
|------------------------------------------------------------|-----------------------------------------------------------------------|
| #1 Вход 1 🔎                                                | ľ                                                                     |
| Задействован:<br><b>ВКЛ</b><br>Дребезг:<br><b>10000 мс</b> | Состояние:<br>Разомкнут<br>Посл. изменение:<br>22.07.2020<br>17:31:48 |

- 3. Введите параметры дискретного входа на форме **Изменить дискретный вход TC # <номер входа>**. Параметры:
- Задействован переключатель режима отслеживания. Если переключатель установлен в положение ВЫКЛ, изменение состояния дискретного входа не передается, индикатор связи на форме Дискретные входы ТС будет красного цвета;
- Комментарий например, номер входа;
- **Дребезг (0...10000), мс** фильтр дребезга контактов.

| Изменить дискретный вход ТС | #1           | ×        |
|-----------------------------|--------------|----------|
| Задействован:               | ⊚ вкл ⊖ выкл |          |
| Комментарий:                | Вход 1       |          |
| Дребезг( 010000 ), мс:      | 10000        | <b>÷</b> |
| Изменить                    |              |          |

#### 4. Нажмите кнопку Изменить.

Аналогичным образом настраиваются счетчики изменения TC в блоке **Дискретные входы (Телеизмерения интегральные)**.

# 19 Настройка параметров связи с Меркурий Коммуникатор

ПО **Меркурий Коммуникатор** обеспечивает канал связи для обмена данными устройства с устройством управления верхнего уровня в случае, если устройство имеет «серый» IP-адрес. Механизм работы ПО заключается в замене адреса и порта устройства при прохождении пакета в одну сторону и обратной замене адреса и порта назначения в ответном пакете. Схема настройки удаленного доступа к счетчику по прямому каналу с использованием ПО **Меркурий Коммуникатор** приведена в п.21.

Для настройки канала связи с ПО **Меркурий Коммуникатор** выполните следующие действия:

 Выберите пункт меню левой панели формы. Настройки Меркурий Коммуникатор на

| Настройки Меркурий коммуникатора |                                                             | ណ |
|----------------------------------|-------------------------------------------------------------|---|
| Состояние сервиса:               | Выключен                                                    |   |
| Активность:                      | ○ Включен                                                   |   |
| Адрес (IP или Имя сервера):      | 10.70.2.18                                                  |   |
| Порт (1:65535):                  | 6200                                                        |   |
|                                  | Перезагружать устройство, если<br>соединение не установлено |   |
| Идентификатор устройства:        | 003200263137511537373830                                    |   |
| Изменить настройки               |                                                             |   |

- 2. Установите переключатель Активность в положение Включен.
- 3. Введите IP-адрес компьютера, на котором запущен **Меркурий Коммуникатор**, и порт (External port), заданный в ПО **Меркурий Коммуникатор**.
- 4. Нажмите кнопку Изменить настройки.

В результате выполненных действий будет отправлен пакет данных для добавления устройства в ПО **Меркурий Коммуникатор**.

Работа с ПО **Меркурий Коммуникатор** описана в документе <u>«Меркурий</u> <u>Коммуникатор. Руководство пользователя».</u>

# 20 Настройка обмена данными счетчиков электроэнергии с верхним уровнем

Схема настройки удаленного доступа к счетчику с использованием ПО **Меркурий Коммуникатор** приведена в п.21.

Для настройки обмена данными устройства и счетчиков электроэнергии, подключенных по интерфейсам RS485, с верхними уровнями управления выполните следующие действия:

- 1. Выберите пункт меню Настройки.
- 2. Нажмите кнопку ТСР порты.

Дальнейшие действия выполняются последовательно в блоках Внешний 1 и Внешний 2 для RS485-1 и RS485-2 соответственно; Внутренний – для счетчика Меркурий 234 с функциями телемеханики.

- 3. Введите номер локального порта (Local port), открытого в ПО **Меркурий Коммуникатор** в поле **Номер порта**.
- 4. Выберите параметры связи:
- Скорость порта скорость передачи данных по линии связи;
- Четность порта режим проверки четности;
- Биты данных величина контейнера для передачи информации;
- Стоп биты количество пересылаемых стоп-битов.

| 10010                                      | •                                                                                                    |
|--------------------------------------------|----------------------------------------------------------------------------------------------------|
| 9600 бит/сек                               | ~                                                                                                    |
| Контроль четности не осуществляется (None) | ~                                                                                                    |
| 8 бит                                      | ~                                                                                                    |
| Используется один стоповый бит             | ~                                                                                                    |
|                                            | 10010<br>9600 бит/сек<br>Контроль четности не осуществляется (None)<br>8 бит<br>Используется один стоповый бит |

В результате выполненных действий будет открыт канал для передачи данных по протоколу TCP/IP по заданным портам.

# 21 Настройка удаленного доступа к счетчикам электроэнергии

В разделе приведены краткие сведения по настройке удаленного доступа к счетчикам электроэнергии с компьютера, принадлежащего другой локальной сети. На рисунке 21.1 приведена схема работы с оборудованием в режиме прямого канала.

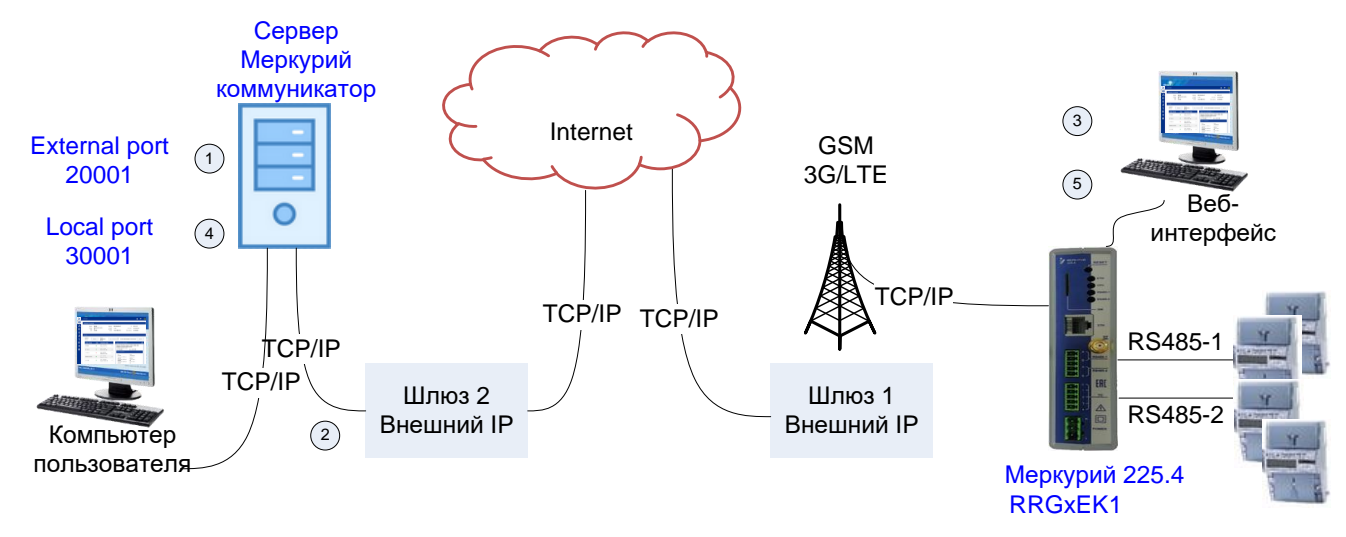

#### Рисунок 21.1 – Схема работы в режиме прямого канала

Предварительные требования:

 – SIM-карта устройства должна быть зарегистрирована в сети оператора связи, если используется связь 3G/LTE, см. п. 10.

- счетчик должен быть физически подключен к устройству по одной из линий RS485;
- используя Веб-интерфейс устройства, см. п. 16, следует проверить связь со счетчиком, к которому необходимо обеспечить удаленный доступ;
- записать номер линии RS485, к которой он подключен;
- записать связной номер счетчика (для счетчиков Меркурий связной номер соответствует двум последним цифрам заводского номера счетчика).

Далее приведена краткая инструкция по настройке прямого канала. **Меркурий Коммуникатор** в инструкции обозначен как **МК**.

| Локальная сеть МК                                                                                                    | Веб-интерфейс                                                                                                    |
|----------------------------------------------------------------------------------------------------|----------------------------------------------------------------------------------------------------|
| <ol> <li>Создать в ПО <b>МК</b> порт, например 20001,<br/>по которому сервер будет ожидать получения<br/>данных от устройства.</li> <li>Add External Port:<br/>Port number: 20001<br/>Client Type: Меркурий V2</li> <li>Настроить маршрутизацию данных:<br/>Внешний порт 20001 шпюза 2 на IP сервера</li> </ol>                                                                                                    |                                                                                                    |
| МК в локальной сети.                                                                                                    |                                                                                                    |
|                                                                                                    | <ul> <li><sup>3</sup> Настроить связь с МК, см. п. 19.</li> <li>Настройки Меркурий Коммуникатор:</li> <li>Адрес: IP шлюза 2</li> <li>Порт: 20001</li> <li>Устройство начинает отправлять запросы по указанному адресу и порту 1 раз в 5 минут</li> </ul> |
| <sup>4</sup> В списке устройств ПО <b>МК</b> появится новое<br>устройство: <b>Device Unknown</b> . Необходимо<br>принять устройство и открыть 2 локальных<br>порта (для линий RS485-1, RS485-2,<br>например, порт 30001 для линии RS485-1).<br>Для RS485-1, <b>Accept device</b> :<br><b>Device name</b> : Mepkypuй 225.4<br><b>Local Port</b> : 30001<br><b>Params Profile</b> : COM M234 Внешний 1,<br>sp=9600, db=8, pt=none, sp=1<br>Следите, чтобы выбранные параметры связи<br>совпадали с реальными параметрами.<br>В списке устройств появится устройство с<br>заданным именем. |                                                                                                    |
|                                                                                                    | <sup>5</sup> Изменить номер порта для линии<br>RS485-1 на номер 30001, см. п. 20.<br>Настройки->TCP порты->Внешний 1:<br>Номер порта: 30001                                                                                                    |

В результате выполненных действий будет установлена удаленная связь с RS485-1 устройства: в списке устройств **External Port #20001 МК** у устройства <тип устройства>, **Local Port 30001** поле **Status** будет отображено зеленым цветом.

Через локальный порт в ПО **МК** обеспечивается обмен данными стороннего ПО, например, ПО **Меркурий Конфигуратор**, со счетчиками, подключенными к устройству.

На компьютере пользователя запустите ПО **Меркурий Конфигуратор**. Параметры для установления связи:

- **Тип счетчика**: например, Меркурий 234;
- Сетевой адрес: две последние цифры заводского номера счетчика;
- **IP-адрес**: IP-адрес сервера **МК**;

- Пользователь: Admin;
- Пароль: 222222;
- Порт: локальный (30001), открытый на сервере МК;
   Тип интерфейса: TCP/IP
- Настройки СОМ порта: параметры связи со счетчиком.